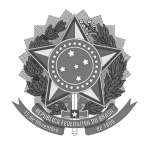

#### MINISTÉRIO DA EDUCAÇÃO Secretaria de Educação Profissional e Tecnológica Instituto Federal de Educação, Ciência e Tecnologia do Rio Grande do Sul Pró-reitoria de Ensino Rua General Osório, 348 - Centro - Bento Gonçalves/RS - CEP: 95700-000 Telefone: (54) 3449-3300 - http://www.ifrs.edu.br - E-mail: proen@ifrs.edu.br

## ANEXO I

## **CRONOGRAMA DE ATIVIDADES DO BOLSISTA - PIBEN DO IFRS**

#### CRONOGRAMA DE ATIVIDADES A SEREM DESENVOLVIDAS PELO BOLSISTA

O cronograma resulta da organização das atividades com relação ao tempo. Deve ser apresentado de forma clara, permitindo uma visão do ordenamento das atividades durante todo prazo de vigência da bolsa. Preencher e anexar à submissão no SIGAA este anexo para cada bolsista solicitado na proposta do projeto.

| CARGA HORÁRIA DO<br>BOLSISTA: |       |       | ( )   | 4h ()8   | 8h ()    | 12h ( | ) 16h |          |          |
|-------------------------------|-------|-------|-------|----------|----------|-------|-------|----------|----------|
| ATIVIDADES PLANEJADAS         |       |       |       | ļ        | ANO 20   | 25    |       |          |          |
| PARA O BOLSISTA               | Mês 1 | Mês 2 | Mês 3 | Mês<br>4 | Mês<br>5 | Mês 6 | Mês 7 | Mês<br>8 | Mês<br>9 |
| 1.                            |       |       |       |          |          |       |       |          |          |
| 2.                            |       |       |       |          |          |       |       |          |          |
| 3.                            |       |       |       |          |          |       |       |          |          |
| 4.                            |       |       |       |          |          |       |       |          |          |
| 5.                            |       |       |       |          |          |       |       |          |          |
| 6.                            |       |       |       |          |          |       |       |          |          |
| 7.                            |       |       |       |          |          |       |       |          |          |
| 8.                            |       |       |       |          |          |       |       |          |          |
| 9.                            |       |       |       |          |          |       |       |          |          |
| 10.                           |       |       |       |          |          |       |       |          |          |

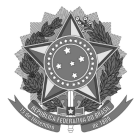

#### MINISTÉRIO DA EDUCAÇÃO Secretaria de Educação Profissional e Tecnológica Instituto Federal de Educação, Ciência e Tecnologia do Rio Grande do Sul Pró-reitoria de Ensino Rua General Osório, 348 - Centro - Bento Gonçalves/RS - CEP: 95700-000 Telefone: (54) 3449-3300 - http://www.ifrs.edu.br - E-mail: <u>proen@ifrs.edu.br</u>

## ANEXO II FORMULÁRIO DE HOMOLOGAÇÃO DAS PROPOSTAS DE ENSINO

## 1. Dados de identificação

| Título do Pro | ojeto      |                                                   |
|---------------|------------|---------------------------------------------------|
| Edital        | Edital Pro | en nº 25/2024 - Fomento a Projetos de Ensino 2025 |
| Coordenado    | r/a        |                                                   |
| Campus        |            |                                                   |

## 2. Número de bolsistas solicitados: \_\_\_\_\_

## 3. Auxílio Financeiro solicitado: () Bens de Capital () Bens de Custeio () Não solicitou

## 4. Envio da proposta

| Documentos anexos entregues                                                                                                    | N/A* | SIM | NÃO |
|----------------------------------------------------------------------------------------------------|------|-----|-----|
| 01 (um) arquivo em PDF com o Cronograma de atividades do bolsista<br>(Anexo II), para cada bolsista solicitado                                                                                              |      |     |     |
| 01 (um) arquivo em PDF com a autorização do Setor de Tecnologia e<br>Informática (TI) do campus, devidamente assinado, caso haja solicitação<br>de bens de capital da área de Tecnologia da Informação (TI) |      |     |     |
| Plano de trabalho do bolsista                                                                                                    |      | SIM | NÃO |
| Consta no cronograma de atividades do bolsista a apresentação de trabalhos de ensino em evento(s) do campus de origem ou do IFRS                                                                            |      |     |     |
| Plano de aplicação do recurso                                                                                                    | N/A* | SIM | NÃO |
| Atendimento ao limite estipulado no item 4.7 e 4.7.1 do Edital                                                                                                    |      |     |     |
| Atendimento aos itens 4.7.2 a 4.7.8 do Edital                                                                                                    |      |     |     |

\* Não se aplica

## 4. Requisitos do Coordenador do Programa ou Projeto de Ensino

| Itens                                                                                                  | N/A* | SIM | NÃO |
|----------------------------------------------------------------------------------------------------|------|-----|-----|
| É servidor(a) em exercício no IFRS (para solicitação de bolsistas)                                     |      |     |     |
| É servidor(a) efetivo do IFRS (para solicitação de auxílio financeiro institucional)                   |      |     |     |
| Não possui nenhum tipo de pendência com relação à projetos/relatórios de Ensino, Pesquisa ou Extensão. |      |     |     |
| Tem currículo cadastrado na Plataforma Lattes do CNPq e atualizado a partir de 1º de janeiro de 2024.  |      |     |     |
| Não está usufruindo de qualquer tipo de afastamento ou licença previstos pela legislação vigente.      |      |     |     |

\* Não se aplica

# 4. O Programa/Projeto submetido atende à <u>Resolução Consup nº 022/2015</u>, sendo considerado um Programa/Projeto de Ensino?

( ) Sim ( ) Não

5. Observações

| ( | ) Homologado | ( | ) Não homologado |
|---|--------------|---|------------------|
|   | Local:       |   | Data://          |

Responsável(eis) pela homologação

Presidente da Comissão Institucional

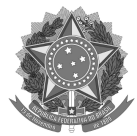

#### MINISTÉRIO DA EDUCAÇÃO Secretaria de Educação Profissional e Tecnológica Instituto Federal de Educação, Ciência e Tecnologia do Rio Grande do Sul Pró-reitoria de Ensino Rua General Osório, 348 - Centro - Bento Gonçalves/RS - CEP: 95700-000 Telefone: (54) 3449-3300 - http://www.ifrs.edu.br - E-mail: <u>proen@ifrs.edu.br</u>

## ANEXO III FORMULÁRIO PARA AVALIAÇÃO DAS PROPOSTAS DE ENSINO

| Estrutura e clareza da proposta<br>Diretrizes do ensino e relevância institucional                                                                                                    | Pontuação<br>máxima | Pontuação<br>obtida |
|----------------------------------------------------------------------------------------------------|---------------------|---------------------|
| <ol> <li>Resumo</li> <li>Apresenta de forma sintética, porém completa, o projeto de ensino.Demonstra uma<br/>perspectiva geral da proposta, enunciando objetivos, metodologia e resultados<br/>esperados. O resumo apresenta coerência e qualidade textual.</li> </ol>                                                                                                    | 5                   |                     |
| <ul> <li>2. Justificativa</li> <li>Neste critério, avalia-se a justificativa da proposta considerando a qualidade da descrição da relação e contribuição com o currículo do curso, do perfil do egresso que se quer formar, bem como da contribuição para a formação acadêmico-profissional no desenvolvimento de abordagens didático-pedagógicas inovadoras e criativas.</li> <li>Consiste em uma exposição sucinta, mas completa das razões diretas ou indiretas de ordem teórica ou prática que tornam o projeto importante.</li> <li>Na justificativa deve ser detalhado o público-alvo a ser atendido pela ação (Deve-se avaliar a pertinência do público-alvo escolhido, bem como a qualidade da sua delimitação e definição, considera a pertinência do público-alvo escolhido em relação à área temática e a qualidade da delimitação e a relação com o(s) cursos e seus currículos. Considerar também a abrangência do projeto, número de estudantes que espera atingir.)</li> </ul> | 15                  |                     |
| <b>3. Objetivos</b><br>Devem ser avaliados: O <b>objetivo geral</b> que deve indicar a abrangência e o propósito a<br>que Programa ou Projeto deseja alcançar. Os <b>objetivos específicos</b> são alvos<br>concretos que se busca alcançar no âmbito do Programa ou Projeto. Cada objetivo<br>específico deve ter uma clara correspondência com os resultados esperados.                                                                                                    | 10                  |                     |
| <b>4. Metodologia</b><br>A metodologia é a explicação minuciosa, detalhada, rigorosa e exata de toda ação<br>desenvolvida e da abordagem pedagógica a ser realizada. É a explicação da<br>intervenção pedagógica a ser realizada, das etapas do Programa ou Projeto de Ensino,<br>do tempo previsto, da equipe de trabalho e da divisão do trabalho, enfim, de tudo<br>aquilo que se utilizará no projeto. A avaliação da metodologia proposta considera a<br>explicitação dos procedimentos metodológicos e a coerência metodológica com os<br>objetivos da proposta.                                                                                                    | 10                  |                     |
| <ul> <li>5. Resultados</li> <li>Devem ser apresentados os resultados e benefícios esperados com o desenvolvimento do programa ou projeto de ensino, bem como a sua contribuição para a qualificação dos processos de ensino na(s) área(s) vinculadas à proposta (Avalia a contribuição do Programa ou Projeto de Ensino a partir da proposta de ações inovadoras relacionadas à(s) área(s) e curso(s) envolvido(s).)</li> <li>O texto deve apresentar a contribuição do projeto para a permanência e êxito</li> </ul>                                                                                                    | 20                  |                     |

| <b>estudantil</b> (o quanto o projeto se direciona e contribui para o aprendizado de<br>estudantes com baixo desempenho acadêmico ou público de vulnerabilidade social. O<br>projeto descreve de forma clara os impactos esperados em termos de evolução no<br>aprendizado e êxito escolar dos estudantes para os quais se destina?)                                                                                             |    |  |
|----------------------------------------------------------------------------------------------------|----|--|
| <ul> <li>6. Área Prioritária</li> <li>O programa/projeto de ensino se enquadra em uma das áreas prioritárias previstas<br/>no edital (item 3.1). Verificar em "Informações Adicionais"</li> </ul>                                                                                                    | 10 |  |
| <ul> <li>7. Avaliação</li> <li>Deve descrever os instrumentos e os métodos que serão utilizados para avaliar o<br/>alcance dos objetivos do projeto de ensino.</li> </ul>                                                                                                    | 5  |  |
| 8. Processo Seletivo<br>Projeto comprometido com a seleção de estudantes bolsistas que sejam<br>público-alvo do Programa de Assistência Estudantil (a proposta está comprometida<br>com o previsto no item 1.3 do edital?)                                                                                                    | 15 |  |
| <b>9. Plano de trabalho e Cronograma de atividades do bolsista</b><br>(O plano de trabalho e cronograma de atividades do aluno bolsista deve prever o<br>envolvimento do estudante em atividades de ensino relacionadas ao projeto. As<br>atividades a serem desenvolvidas pelo bolsista devem apresentar consonância com o<br>projeto proposto. Deverá(ao) estar prevista(s) apresentação(ões) de trabalho(s) em<br>evento(s)). | 10 |  |

| PONTUAÇÃO TOTAL | 100 |   |
|-----------------|-----|---|
|                 |     | 1 |

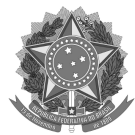

#### MINISTÉRIO DA EDUCAÇÃO Secretaria de Educação Profissional e Tecnológica Instituto Federal de Educação, Ciência e Tecnologia do Rio Grande do Sul Pró-reitoria de Ensino Rua General Osório, 348 - Centro - Bento Gonçalves/RS - CEP: 95700-000 Telefone: (54) 3449-3300 - http://www.ifrs.edu.br - E-mail: proen@ifrs.edu.br

## ANEXO IV TUTORIAL DE SUBMISSÃO DE PROPOSTAS NO MÓDULO ENSINO - SIGAA

Os projetos devem ser submetidos no SIGAA - Módulo Ensino em: <u>https://sig.ifrs.edu.br/sigaa/verTelaLogin.do</u>

## PREENCHIMENTO DA PROPOSTA

Na sequência é detalhado cada uma das etapas para submissão de uma proposta.

Caminho no sistema que os servidores devem realizar para submeter uma proposta no Módulo "Ensino" do SIGAA.

- a. DOCENTES: Portal do Docente > Ensino > Projetos > Projeto de Ensino > Submeter Projeto
- **b. TÉCNICOS ADMINISTRATIVOS:** Módulos > Ensino > aba "Projetos" > Submeter Projeto de Ensino

O início do preenchimento da proposta se dará com os "Dados Gerais" do projeto, onde o servidor deverá indicar o "Título do Projeto", o "Link Currículo Lattes Coordenador", o "Edital", o número de bolsas solicitadas para as respectivas cargas horárias, o número de vagas não remuneradas para estudantes voluntários e o período de realização do projeto.

## → Atenção!!!

- Escolher o Edital IFRS Campus Porto Alegre nº 80/2024 Fomento Local a Projetos de Ensino 2025.
- O período de realização do projeto deve ser de 01/04/2025 a 31/12/2025

|                                       | Solicitar Cadastro de Projeto de Ensino |
|---------------------------------------|-----------------------------------------|
| DADOS GERAIS                          |                                         |
| Título do Projeto: 🖈                  |                                         |
| Link Curriculo Lattes<br>Coordenador: | ?                                       |
| DETALHES DO FINANCIAMEN               | то                                      |
| Edital: 🖈                             | SELECIONE V                             |
| Bolsas 4h:                            | 0                                       |
| Bolsas 8h:                            | 0                                       |
| Bolsas 12h:                           | 0                                       |
| Bolsas 16h:                           | 0                                       |
| Todal de Bolsas Solicitadas:          | * 0                                     |
| Vagas Não Remuneradas:                |                                         |
| Ano de Referência:                    |                                         |
| Período: 🖈                            | de in até in até                        |

Imagem 1 - Primeiros dados do projeto

Logo abaixo será necessário escolher a "Dimensão do Projeto". Deve-se escolher "Bolsas de Ensino" para solicitar bolsas e "Bolsa de Ensino e Recurso Financeiro" para bolsas e auxílio.

| DIMENSÃO DO PROJETO |                                         |
|---------------------|-----------------------------------------|
| BOLSAS DE ENSINO    | ○ BOLSAS DE ENSINO E RECURSO FINANCEIRO |
|                     |                                         |

Imagem 2 - Dimensões do Projeto

Nessa mesma tela deverão ser preenchidas as abas referentes a outras informações da proposta, como por exemplo, "Resumo", "Justificativa", "Objetivos", "Metodologia", "Resultados", "Avaliação", "Processo Seletivo", "Informações Adicionais" e "Referências". O servidor pode clicar em "Gravar Proposta" para salvar e continuar depois, ou em "Avançar" para continuar o preenchimento. Tanto para gravar a proposta como para avançar, é necessário o preenchimento de todos os campos obrigatórios indicados com asterisco.

| Resumo   |      | Just                                  | ificativ | a   | Oł  | ojetivos     | M     | letodo | olo    | R     | esult | ad     | Aval      | liação  | Process    | o Seletivo | In     | formações        | Adicionais | ;      | Referências |       |
|----------|------|---------------------------------------|----------|-----|-----|--------------|-------|--------|--------|-------|-------|--------|-----------|---------|------------|------------|--------|------------------|------------|--------|-------------|-------|
| Resumo d | do P | rojel                                 | o: 🖈     |     |     |              |       |        |        |       |       |        |           |         |            |            |        |                  |            |        |             |       |
| O res    | umo  | o dev                                 | e cont   | emp | lar | de form      | a suc | inta c | s obje | tivos | , me  | odolo  | igia e re | esultad | dos espera | dos, de mo | do a d | oferecer ur      | n panoram  | na ger | al da propo | osta. |
|          |      |                                       |          |     |     |              |       |        |        |       |       |        |           |         |            |            |        |                  |            |        |             |       |
| χ 🗈      | 8    | a a a a a a a a a a a a a a a a a a a | A Ĉ₿     | В   | I   | <u>U</u>   # | ABC 🗐 | F≣     |        |       | Ξ     | Ξ 🙅    | Fonte     |         | - Tamanh   | o da F(-   | 26     | ·   <u>A</u> - ª | 2 - ca     | x, x   | °Ω          |       |
|          |      |                                       |          |     |     |              |       |        |        |       |       |        |           |         |            |            |        |                  |            |        |             |       |
|          |      |                                       |          |     |     |              |       |        |        |       |       |        |           |         |            |            |        |                  |            |        |             |       |
|          |      |                                       |          |     |     |              |       |        |        |       |       |        |           |         |            |            |        |                  |            |        |             |       |
|          |      |                                       |          |     |     |              |       |        |        |       |       |        |           |         |            |            |        |                  |            |        |             |       |
|          |      |                                       |          |     |     |              |       |        |        |       |       |        |           |         |            |            |        |                  |            |        |             |       |
|          |      |                                       |          |     |     |              |       |        |        |       |       |        |           |         |            |            |        |                  |            |        |             |       |
|          |      |                                       |          |     |     |              |       |        |        |       |       |        |           |         |            |            |        |                  |            |        |             |       |
|          |      |                                       |          |     |     |              |       |        |        |       |       |        |           |         |            |            |        |                  |            |        |             |       |
|          |      |                                       |          |     |     |              |       |        |        |       | Gr    | avar I | Propost   | a Ca    | ancelar /  | Avançar >> | •      |                  |            |        |             |       |

Imagem 3 - Abas de detalhes da proposta

Ao escolher gravar a proposta, certifique-se que o sistema não gerou nenhuma mensagem de erro no topo da tela. Abaixo segue um print da tela indicando mensagens de erro, onde, neste caso, a proposta não foi gravada, sendo necessário preencher os campos obrigatórios indicados para gravar a proposta.

|        | <ul> <li>Pelo menos uma bolsa de 4, 8, 12 ou 16 horas deve ser p</li> <li>Resumo: Campo obrigatório não informado.</li> <li>Justificativa: Campo obrigatório não informado.</li> <li>Objetivos: Campo obrigatório não informado.</li> <li>Metodologia: Campo obrigatório não informado.</li> <li>Avaliação: Campo obrigatório não informado.</li> <li>Resultados: Campo obrigatório não informado.</li> <li>Referências: Campo obrigatório não informado.</li> <li>É obrigatório que as propostas sejam submetidas com no</li> <li>Processo Seletivo: Campo obrigatório não informado.</li> </ul> | reenchida.<br>9 mínimo 15 (quinze) dias de antecedência do início de sua execução. |            |
|--------|----------------------------------------------------------------------------------------------------|------------------------------------------------------------------------------------|------------|
|        |                                                                                                    | (x) fecha                                                                          | ar mensage |
| ENSING | o > Cadastro de Projeto de Ensino                                                                                                    | (x) fech                                                                           | ar mensage |

Imagem 4 - Topo da tela com mensagens de erro que precisam ser atendidas para gravar a proposta ou avançar para a próxima tela

Na tela seguinte será necessário preencher o plano de trabalho do(s) bolsista(s). Para cada bolsista indicado na tela anterior, deve ser informado a "Carga horária semanal destinada ao projeto" (o campo já vem preenchido automaticamente a partir do que foi informado na tela anterior), as "Atividades desenvolvidas pelo bolsista" e como será realizada a "Avaliação do bolsista" durante a execução do projeto. O servidor pode clicar em "Gravar Proposta" para salvar e continuar depois ou em "Avançar" para continuar o preenchimento.

## → Atenção!!!

O preenchimento do plano de trabalho do bolsista no sistema não elimina a necessidade de envio do ANEXO II com o Cronograma de Atividades do Bolsista, para cada bolsista solicitado.

|       |         |        |        |        |      |       | P        | LAP   | 101 | DE T | RAB | ALH  | 0 00       | )(s  | ) Est | UDANT   | re(s) I | Bolsi   | STA(S | )/V    | OLUN | TÁRIO        | (s)) |    |   |   |
|-------|---------|--------|--------|--------|------|-------|----------|-------|-----|------|-----|------|------------|------|-------|---------|---------|---------|-------|--------|------|--------------|------|----|---|---|
|       |         |        |        |        |      |       |          |       |     |      |     |      |            |      |       |         |         |         |       |        |      |              |      |    |   |   |
| PLAN  | O DE T  | RABAL  | но     |        |      |       |          |       |     | _    |     |      |            |      |       |         |         |         |       |        |      |              |      |    |   |   |
| Carga | a-horár | ia sem | anal c | lestir | nada | ao p  | proje    | to: 🕯 | 4   |      |     |      |            |      |       |         |         |         |       |        |      |              |      |    |   |   |
| tivid | lades d | esenvo | lvidas | s pelo | bols | sista | a: \star |       |     |      |     |      |            |      |       |         |         |         |       |        |      |              |      |    |   |   |
| Ж     | la 🕻    | 1 #1   | 24B    | B      | I    | U     | ABC      |       | 畺   | 1    |     | Ξ    | jΞ         | 4    | Fonte |         | ▼ Tam   | anho da | F(•   | 5      | 2    | <b>\</b> - 🕸 | • 63 | ×, | × | Ω |
|       |         |        |        |        |      |       |          |       |     |      |     |      |            |      |       |         |         |         |       |        |      |              |      |    |   |   |
|       |         |        |        |        |      |       |          |       |     |      |     |      |            |      |       |         |         |         |       |        |      |              |      |    |   |   |
|       |         |        |        |        |      |       |          |       |     |      |     |      |            |      |       |         |         |         |       |        |      |              |      |    |   |   |
|       |         |        |        |        |      |       |          |       |     |      |     |      |            |      |       |         |         |         |       |        |      |              |      |    |   |   |
|       |         |        |        |        |      |       |          |       |     |      |     |      |            |      |       |         |         |         |       |        |      |              |      |    |   |   |
| vali  | ação do | bolsis | ta: 🖈  |        |      |       |          |       |     |      |     |      |            |      |       |         |         |         |       |        |      |              |      |    |   |   |
| Х     | D 🕻     | 1 243  | tan    | в      | I    | U     | ABC      | ≣     | ≣   | 1    |     | Ξ    | <b>j</b> ⊟ | 4    | Fonte |         | ▼ Tam   | anho da | F(•   | 9 (    | × 14 | 4 - 🕸        | - 63 | x, | × | Ω |
|       |         |        |        |        |      |       |          |       |     |      |     |      |            |      |       |         |         |         |       |        |      |              |      |    |   |   |
|       |         |        |        |        |      |       |          |       |     |      |     |      |            |      |       |         |         |         |       |        |      |              |      |    |   |   |
|       |         |        |        |        |      |       |          |       |     |      |     |      |            |      |       |         |         |         |       |        |      |              |      |    |   |   |
|       |         |        |        |        |      |       |          |       |     |      |     |      |            |      |       |         |         |         |       |        |      |              |      |    |   |   |
|       |         |        |        |        |      |       |          |       |     |      |     |      |            |      |       |         |         |         |       |        |      |              |      |    |   |   |
|       |         |        |        |        |      |       |          |       |     |      |     |      |            |      |       |         |         |         |       |        |      |              |      |    |   |   |
|       |         |        |        |        |      |       |          |       |     |      |     |      |            |      |       |         |         |         |       |        |      |              |      |    |   |   |
|       |         |        |        |        |      |       |          |       |     |      |     |      |            |      |       |         |         |         |       |        |      |              |      |    |   |   |
|       |         |        |        |        |      |       |          |       |     |      |     |      |            |      |       |         |         |         |       |        |      |              |      |    |   |   |
|       |         |        |        |        |      |       |          |       |     |      |     |      |            |      |       |         |         |         |       |        |      |              |      |    |   |   |
|       |         |        |        |        |      |       |          |       |     |      | Gr  | avar | Prop       | osta | a <   | < Volta | r Car   | ncelar  | Avan  | nçar > | >>   |              |      |    |   |   |

O passo seguinte consiste em adicionar os servidores da equipe de execução do projeto e informar a "Carga horária semanal destinada ao projeto". Basta procurar o nome do servidor, clicar sobre o seu nome, digitar a carga horária e clicar em "Adicionar Servidor".

|                                                   | Seleção de Servidor           |
|---------------------------------------------------|-------------------------------|
| Servidor: *                                       | 2                             |
| Carga-horária semanal destinada ao projeto: \star |                               |
|                                                   | Adicionar Servidor ao Projeto |

Imagem 6 - Escolha de servidores do projeto

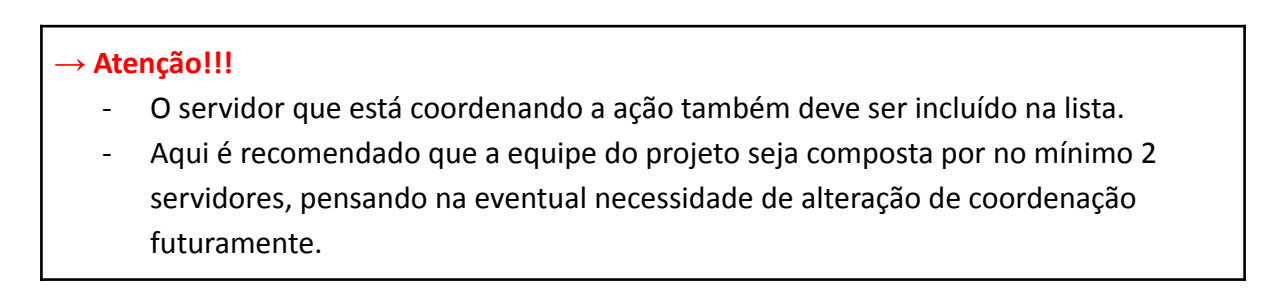

Com a equipe de execução cadastrada, o servidor deve clicar em "Gravar Proposta" para salvar e continuar depois, ou em "Avançar" para continuar o preenchimento.

|                                                   | Seleção              | DE SERVIDOR        |            |             |   |  |  |  |
|---------------------------------------------------|----------------------|--------------------|------------|-------------|---|--|--|--|
| Servidor: *                                       |                      |                    | ?          |             |   |  |  |  |
| Carga-horária semanal destinada ao projeto: \star |                      |                    |            |             |   |  |  |  |
|                                                   | Adicionar S          | ervidor ao Projeto |            |             |   |  |  |  |
| 🥶: Remover                                        |                      |                    |            |             |   |  |  |  |
| LISTA DE ORIENTADORES DO PROJETO                  |                      |                    |            |             |   |  |  |  |
| Orientador(a)                                     |                      |                    |            | CH Dedicada |   |  |  |  |
| 1796206 - JEAN CARLO HAMERSKI                     |                      |                    |            | 4           | 0 |  |  |  |
| 3030862 - PRISCILA DE LIMA VERDUM                 |                      |                    |            | 2           | 0 |  |  |  |
|                                                   | Gravar Proposta << V | oltar Cancelar     | Avançar >> |             |   |  |  |  |

Imagem 7 - Servidores vinculados a um projeto

Na tela seguinte deverá ser marcado o servidor que será o coordenador da ação. Basta apenas marcar o item com seu nome. Com o coordenador escolhido, basta clicar em "Gravar Proposta" para salvar e continuar depois ou em "Avançar" para continuar o preenchimento.

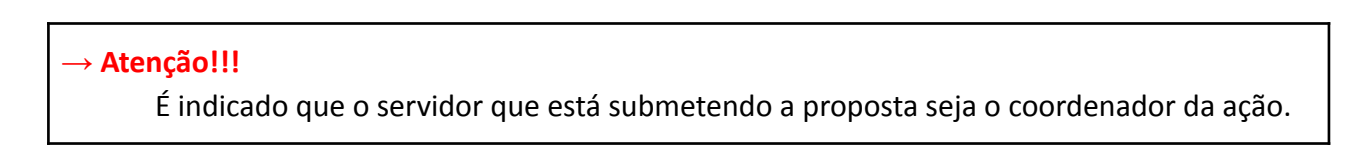

| SELECIONE UM SERVIDOR DO PROJETO COMO COORDENADOR |                                               |  |  |  |  |  |  |
|---------------------------------------------------|-----------------------------------------------|--|--|--|--|--|--|
|                                                   | Ano: 2023                                     |  |  |  |  |  |  |
| Título do Pro                                     | vjeto: Projeto teste                          |  |  |  |  |  |  |
| Dimensão Acadêmica: BOLSAS DE ENSINO              |                                               |  |  |  |  |  |  |
| LISTA DE SERVIDORES DO PROJETO 🛊                  |                                               |  |  |  |  |  |  |
|                                                   | Servidor                                      |  |  |  |  |  |  |
|                                                   | JEAN CARLO HAMERSKI                           |  |  |  |  |  |  |
| 0                                                 | PRISCILA DE LIMA VERDUM                       |  |  |  |  |  |  |
|                                                   | Gravar Proposta << Voltar Cancelar Avançar >> |  |  |  |  |  |  |

Imagem 8 - Escolha do coordenador da ação

Na tela seguinte haverá a tela de despesas do projeto, onde deve ser informado o plano de aplicação de recursos do projeto. Conforme consta no item 7.2.5 do edital, para projetos que sinalizaram no início do preenchimento da proposta a opção "bolsas de ensino e recurso financeiro", devem ser seguidas as seguintes orientações:

- a. As despesas de capital, se houverem, devem ser lançadas no Elemento de Despesa "Equipamentos";
- b. As despesas com diárias e/ou passagens, se houverem, devem ser lançadas no Elemento de Despesa "Pessoa Física";
- c. As demais despesas de custeio, se houverem, devem ser lançadas no Elemento de Despesa "Material de Consumo";
- d. As previsões de serviços de terceiros de pessoa física ou pessoa jurídica, se houverem, devem ser lançadas no Elemento de Despesa "Pessoa Física" ou "Pessoa Jurídica", respectivamente;
- e. O seguinte aviso apresentado no sistema para os elementos de despesa "Material de Consumo" e "Equipamentos" <u>deve ser desconsiderado</u>: "Prezado(a) docente, Os itens de material de consumo para o seu projeto, quando aprovado, só ficarão disponíveis se houver uma prévia licitação. Portanto, é essencial que observe o catálogo de materiais do SIPAC e verifique se este material encontra-se licitado em um pregão, e, caso esteja, marcar a opção abaixo: "Este material está licitado?"";
- f. Deixar desmarcado a opção "Este material está licitado?" nos elementos de despesa "Material de Consumo" e "Equipamentos".

## → Atenção!!!

- Se o servidor escolheu apenas "Bolsas de Ensino" na "Dimensão da Proposta", essa tela não estará disponível.
- Atentar-se para as instruções constantes no item 4.7 e itens subjacentes do edital.

| Ensino > Orçamento Deta                                  | LHADO                               |                                                                                                    |                                                          |                                 |             |  |  |  |  |
|----------------------------------------------------------|-------------------------------------|----------------------------------------------------------------------------------------------------|----------------------------------------------------------|---------------------------------|-------------|--|--|--|--|
|                                                          |                                     |                                                                                                    |                                                          |                                 |             |  |  |  |  |
| <ul> <li>Informe os itens a sere<br/>projeto.</li> </ul> | em financiados para a realização do | <ol> <li>Dados Gerais do</li> <li>Plano de Trabalh</li> <li>Selecionar Servir</li> <li>Selecionar Coord</li> <li>Orçamento</li> <li>Anexar Arquivos</li> <li>Resumo do Proje</li> </ol> | Projeto<br>o do(s) Bolsista(s)<br>Jores<br>lenador<br>to |                                 |             |  |  |  |  |
|                                                          |                                     | Despesas                                                                                                    |                                                          |                                 |             |  |  |  |  |
| Selecione o Elemento de Despesa:                         |                                     |                                                                                                    |                                                          |                                 |             |  |  |  |  |
|                                                          | Material de<br>Consumo              | a Pessoa Jurídica                                                                                                    | Equipamentos Co                                          | )<br>Dbrigações<br>Intributivas |             |  |  |  |  |
| Discriminação:                                           |                                     |                                                                                                    |                                                          |                                 |             |  |  |  |  |
| Quantidade:                                              | 1,00                                | Valor Unitário: R\$                                                                                                    | 0,00                                                     |                                 |             |  |  |  |  |
|                                                          |                                     | Adicionar Despe                                                                                                    | sa                                                       |                                 |             |  |  |  |  |
|                                                          |                                     | ~                                                                                                    |                                                          |                                 |             |  |  |  |  |
|                                                          |                                     | 🕲 : Remover De                                                                                                    | spesa                                                    |                                 |             |  |  |  |  |
| LISTA DE DESPESAS CADASTRADAS                            |                                     |                                                                                                    |                                                          |                                 |             |  |  |  |  |
| scrição                                                  |                                     | ão bá itopo do despecto                                                                                                    | Valor Unitário                                           | Quant.                          | Valor Total |  |  |  |  |
| Nad ina keris te despesas calassitatus                   |                                     |                                                                                                    |                                                          |                                 |             |  |  |  |  |
|                                                          |                                     |                                                                                                    |                                                          |                                 |             |  |  |  |  |
|                                                          | *                                   | Campos de preenchimento                                                                                                    | obrigatório.                                             |                                 |             |  |  |  |  |

Imagem 9 - Despesa do projeto: Plano de Aplicação de Recursos

Após informadas todas as despesas previstas no projeto, o servidor deve clicar em "Gravar Proposta" para salvar e continuar depois, ou em "Avançar" para continuar o preenchimento.

Na tela seguinte devem ser incluídos os anexos, conforme especificado no Edital.

| Informe os dados do Arquivo                          |  |  |  |  |  |  |  |  |
|------------------------------------------------------|--|--|--|--|--|--|--|--|
| Título: Projeto teste                                |  |  |  |  |  |  |  |  |
| Descrição: *                                         |  |  |  |  |  |  |  |  |
| Arquivo: * Escolher Arquivo Nenhum arquivo escolhido |  |  |  |  |  |  |  |  |
| Anexar Arquivo                                       |  |  |  |  |  |  |  |  |

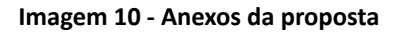

| $\rightarrow$ Ate | enção!!!<br>Conforme item 7.2.6 são anexos da proposta:                                                                                                    |
|-------------------|----------------------------------------------------------------------------------------------------|
| -                 | 01 (um) arquivo em PDF do cronograma das atividades <b>para cada um dos</b><br><u>bolsistas solicitados</u> , conforme Anexo II, onde conste a previsão de apresentação<br>de trabalho(s) de ensino em evento(s) do <i>campus</i> de origem ou do IFRS; |
| -                 | 01 (um) arquivo em PDF com a autorização do Setor de Tecnologia e Informática<br>(TI) do campus, devidamente assinado, caso haja solicitação de bens de capital<br>da área de Tecnologia da Informação (TI).                                            |

Com os documentos anexados, o servidor deve clicar em "Gravar Proposta" para salvar e continuar depois, ou em "Avançar" para continuar o preenchimento.

| Informe os dados do Arquivo                          |   |   |
|------------------------------------------------------|---|---|
| Título: Projeto teste                                |   |   |
| Descrição: *                                         |   |   |
| Arquivo: * Escolher Arquivo Nenhum arquivo escolhido |   |   |
| Anexar Arquivo                                       |   |   |
|                                                      |   |   |
| 🔍 : Visualizar Arquivo 🛛 🞯 : Remover Arquivo         |   |   |
| LISTA DE ARQUIVOS ANEXADOS COM SUCESSO               |   |   |
| Descrição do Arquivo                                 |   |   |
| Cronograma de atividades do bolsista                 | Q | 0 |
| Autorização Setor de TI                              | Q | 0 |
| Gravar Proposta << Voltar Cancelar Avançar >>        |   |   |

Imagem 11 - Proposta com anexos inclusos

Por fim, serão apresentadas todas as informações do programa/projeto, sendo importante revisá-las antes de enviar.

Se tudo estiver correto, basta clicar em "Finalizar Edição e Enviar". A proposta será submetida ao edital.

Finalizar Edição e Enviar

Imagem 13 - Botão Finalizar Edição e Enviar

Será emitida uma mensagem de confirmação de envio de proposta. O coordenador da ação poderá visualizar um resumo da proposta enviada clicando no botão "Imprimir Resumo da Proposta".

## ATENÇÃO!

Caro Docente, seu projeto foi Enviado com sucesso.

Para visualizar o resumo do projeto clique no botão abaixo.

Imprimir Resumo do Projeto...

Imagem 14 - Mensagem de confirmação de envio da proposta e botão para imprimir o resumo.

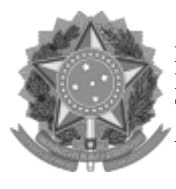

Emitido em 17/12/2024

#### ANEXO DE EDITAL Nº 80/2024 - GAB-POA (11.01.06.02) (Nº do Documento: 44)

(Nº do Protocolo: NÃO PROTOCOLADO)

(Assinado digitalmente em 17/12/2024 10:50) SERGIO WESNER VIANA DIRETOR IFRS/CP-POA (11.01.06) Matrícula: ###799#7

Para verificar a autenticidade deste documento entre em <u>https://sig.ifrs.edu.br/documentos/</u> informando seu número: 44, ano: 2024, tipo: ANEXO DE EDITAL, data de emissão: 17/12/2024 e o código de verificação: 58bca1de65